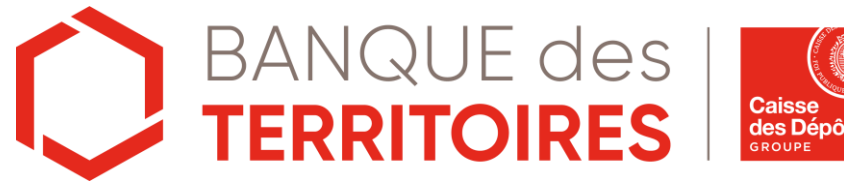

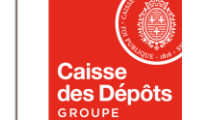

**<u>Guide Client :</u>** Faire une demande de prêt depuis **la Plateforme Banque** des Territoires

Juin 2022

### Sommaire

Prérequis pour initier la demande de prêt

3

4

Accéder à la demande de prêt en ligne

**2** Les prêts éligibles

5

7

5

Mes besoins d'assistance

23

10

**3** Se connecter à mon compte depuis la plateforme Banque des Territoires via HID Approve

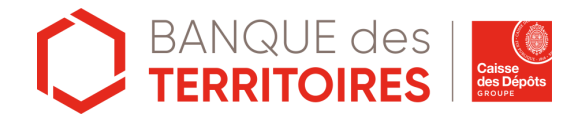

# Prérequis pour initier la demande de prêt

Prérequis pour accéder à une demande de prêt en ligne depuis la plateforme Banque des Territoires

1. Clientèles éligibles à la demande de prêt en ligne

**5** CLIENTÈLES :

ADMINISTRATEURS JUDICIAIRES MANDATAIRES JUDICIAIRES COMMISSAIRES-PRISEURS HUISSIERS DE JUSTICE GREFFIERS DE TRIBUNAUX DE COMMERCE

# 2. Être client de la Banque des Territoires

Il est important de bien renseigner vos coordonnées, numéros de téléphone et adresses mails, dans votre espace Banque en Ligne dans les champs prévus à cet effet.

# 3. Être enrôlé à l'authentification forte HID Approve

Suivez-le guide si vous n'êtes pas enrôlé à HID Approve

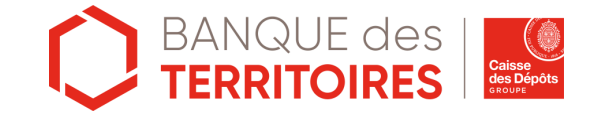

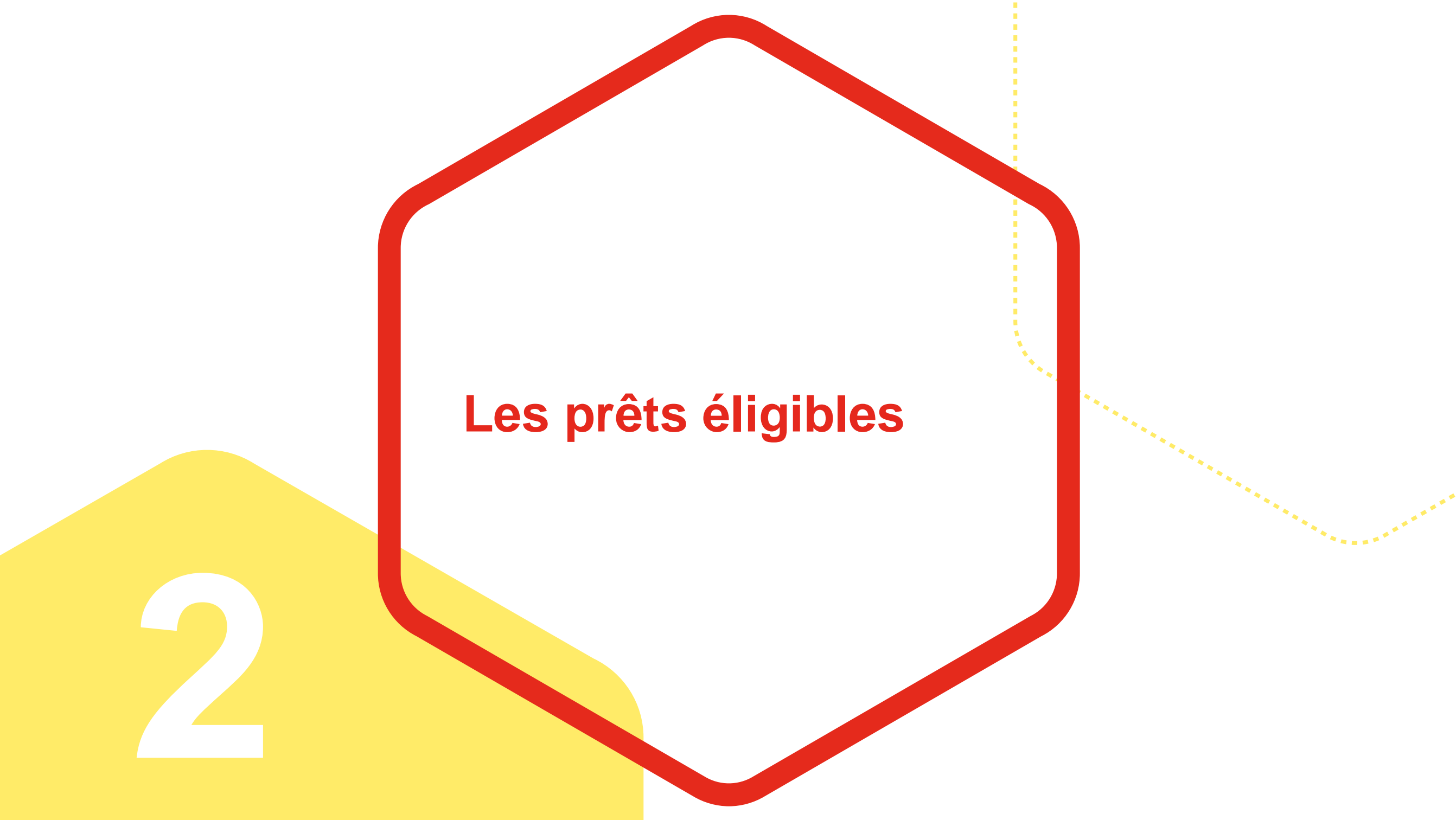

# Les prêts éligibles

L'offre de financement couvre l'ensemble des besoins d'aménagement et d'équipement de votre étude.

### PRÊT DIGITAL +

Pour acquérir du matériel informatique et technologique : matériels, logiciels (hors abonnements) et formation

### **PRÊT VÉHICULE**

Pour financer un véhicule thermique

### PRÊT ÉNERGIE +

Pour financer un véhicule électrique ou hybride & financer les travaux d'amélioration énergétique

### PRÊT MATÉRIEL ET MOBILIER

Pour aménager les locaux professionnels

### **PRÊT PETITS TRAVAUX**

Pour aménager les locaux professionnels de petits travaux

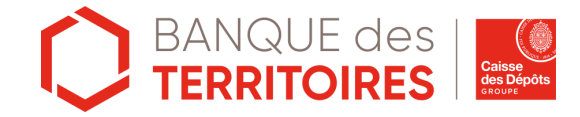

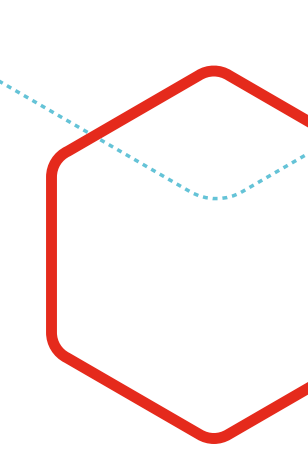

Se connecter à mon compte depuis la plateforme Banque des Territoires via HID Approve

# S'authentifier à mon compte via HID Approve

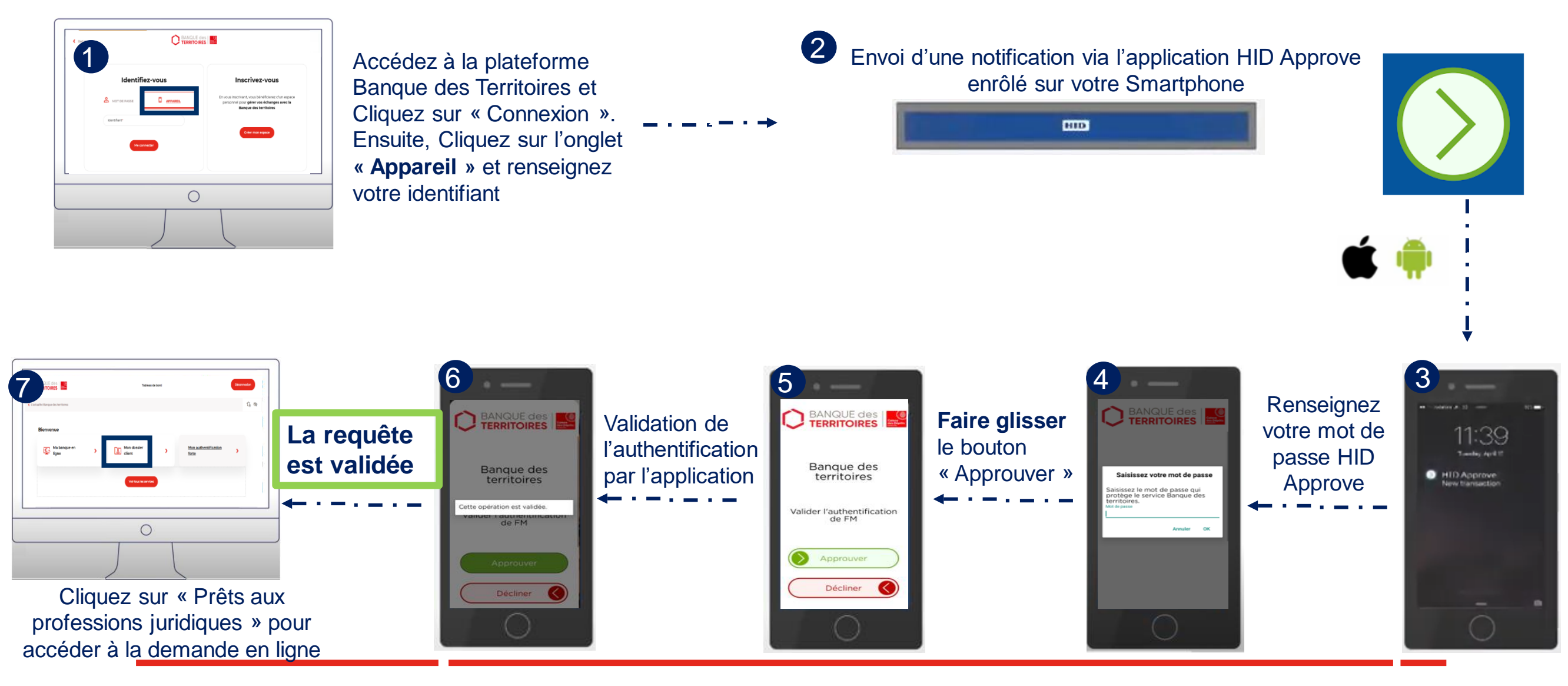

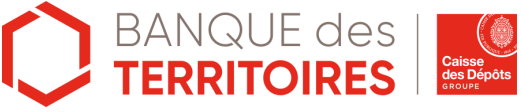

# Accueil de mon compte Banque des Territoires

| BANQUE des <b>ERRITOIRES</b>      | Tableau de bord | Mes documents                          | Huissiers     | De Justice 👻         | <u>○</u> Déconnexion |
|-----------------------------------|-----------------|----------------------------------------|---------------|----------------------|----------------------|
| 'actualité Banque des territoires |                 |                                        |               |                      | to 19                |
| Bienvenue Monsie                  | eur Blond       |                                        |               |                      |                      |
| Mon dossier<br>client             | <b>ک</b>        | Prêts aux<br>professions<br>juridiques | >             | Voir tous les servic | es                   |
| Actualités                        |                 |                                        |               |                      |                      |
| ACTU BANQUE DES TERRITOIRES       |                 | ACTU BANQU                             | E DES TERRITO | DIRES                |                      |

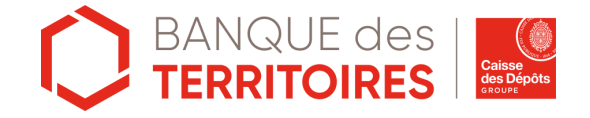

# Accéder à la demande de prêt en ligne

# Accueil de votre compte Banque des Territoires

### **Bienvenue Monsieur Blond**

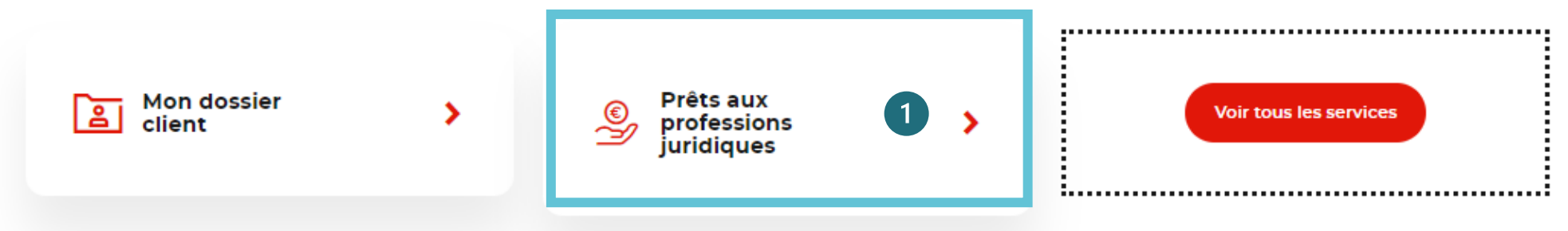

1- Cliquez sur la case « Prêts aux professions juridiques »

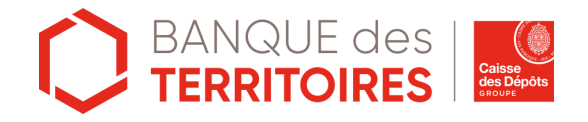

# Découvrez nos solutions de financement et accédez à la demande en ligne

### Prêts aux professions juridiques

### Vos projets en cours

Suivez vos demandes et reprenez vos simulations dans le tableau de suivi des demandes.

### Vous pouvez retrouver vos simulations, vos demandes en cours ou terminées en cliquant sur accéder au tableau de suivi

#### Accéder au tableau de suivi

#### Nos propositions d'accompagement de vos projets

Vous cherchez un financement pour votre projet ? Trouvez notre solution sur-mesure correspondant à votre besoin

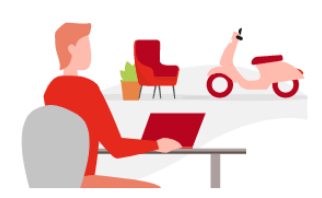

#### Informatique, véhicule, aménagements

- Acquérir du matériel informatique
- Acquérir un véhicule
- Aménager vos locaux (mobilier, petits travaux, matériels)

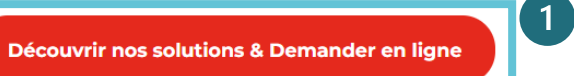

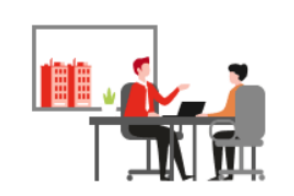

#### Immobilier professionnel

- Acquérir des locaux
- Faire construire des locaux
- Acquérir des parts de SCI
- Réaliser des travaux importants

#### Découvrir nos solutions

1- Cliquez sur « Découvrir nos solutions & demander en ligne »

# Etape 1 : Sélectionnez le projet qui correspond à votre situation

Aménager les locaux

Mobilier, matériel, petits travaux et

travaux d'amélioration énergétique

professionnels

### Informatique, véhicule, aménagements

Nos offres de financement couvrent l'informatique, le matériel, le mobilier, les petits travaux et les véhicules.

#### Votre projet

(1)

Sélectionnez votre projet pour consulter nos solutions :

Acquérir du matériel informatique et technologique Financer un moyen de déplacement

Informatique et transformation digitale de l'étude déplacement

Véhicules thermiques, hybrides et électriques

1- Sélectionnez le projet que vous souhaitez financer

2- L'offre de financement adéquate apparaîtra

Sélectionnez votre projet pour consulter nos solutions :

| Acquérir du matériel                                  | Financer un moyen de                             | Aménager les locaux                                                      |
|-------------------------------------------------------|--------------------------------------------------|--------------------------------------------------------------------------|
| informatique et technologique                         | déplacement                                      | professionnels                                                           |
| Informatique et transformation digitale<br>de l'étude | Véhicules thermiques, hybrides et<br>électriques | Mobilier, matériel, petits travaux et travaux d'amélioration énergétique |

Nos atouts

Souscription 100% en ligne

Assurance emprunteur facultative

Frais de dossier offerts

Pas d'exigence d'apport

Pas de garantie demandée

#### Notre solution pour votre projet

Prêt Digital + 2

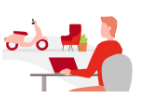

#### Notre solution

Montant maximal du financement 80 000 euros

Durée du prêt De 1 à 5 ans

logiciels).

Taux Taux fixe en fonction de la durée

Remboursement Echéances mensuelles constantes

#### Justificatifs demandés

- Devis ou facture de moins de 6 mois
   Déclaration d'activité professionnelle N-1 (notaires) ou déclaration
- fiscale N-1 (autres professions juridiques)

imuler & demander un Prêt Digital +

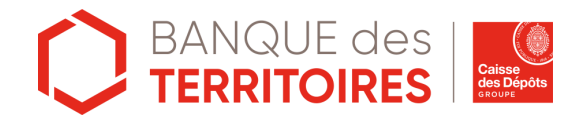

# **Etape 2 : Simulez votre demande de prêt**

Sélectionnez votre projet pour consulter nos solutions :

| Acquérir du matériel          |
|-------------------------------|
| informatique et technologique |

Informatique et transformation digitale de l'étude

Financer un moyen de déplacement

Véhicules thermiques, hybrides et électriques

Mobilier, matériel, petits travaux et

(1)

Notre solution pour votre projet

### Prêt Digital +

Financer l'acquisition par votre étude de matériels informatiques et technologiques (hors abonnements logiciels).

| Notre solution                                                  | Nos atouts                       |
|-----------------------------------------------------------------|----------------------------------|
| Montant maximal du financement<br>80 000 euros                  | Souscription 100% en ligne       |
| Durée du prêt                                                   | Frais de dossier offerts         |
| De 1 à 5 ans                                                    | Assurance emprunteur facultative |
| <b>Taux</b><br>Taux fixe en fonction de la durée                | Pas d'exigence d'apport          |
| Remboursement<br>Echéances mensuelles constantes                | Pas de garantie demandée         |
| Justificatifs demandés<br>• Devis ou facture de moins de 6 mois |                                  |

 Déclaration d'activité professionnelle N-1 (notaires) ou déclaration fiscale N-1 (autres professions juridiques)

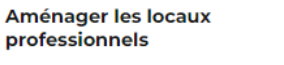

travaux d'amélioration énergétique

1- Cliquez sur « Simuler & demander un prêt »

2- Inscrivez le montant du prêt souhaité entre 2 000€ et 80 000€ et la durée du prêt souhaitée (entre 1 et 5 ans)

3- Vous avez la possibilité de télécharger votre simulation, l'enregistrer pour y revenir plus tard, ou continuer et commencer la demande de prêt

### Simuler le financement de votre projet

#### Prêt Digital +

Financement de l'achat de matériels informatiques et technologiques, pour un montant maximum de 80 000 €.

Projet

Acquérir du matériel informatique et technologique

### Simuler votre prêt

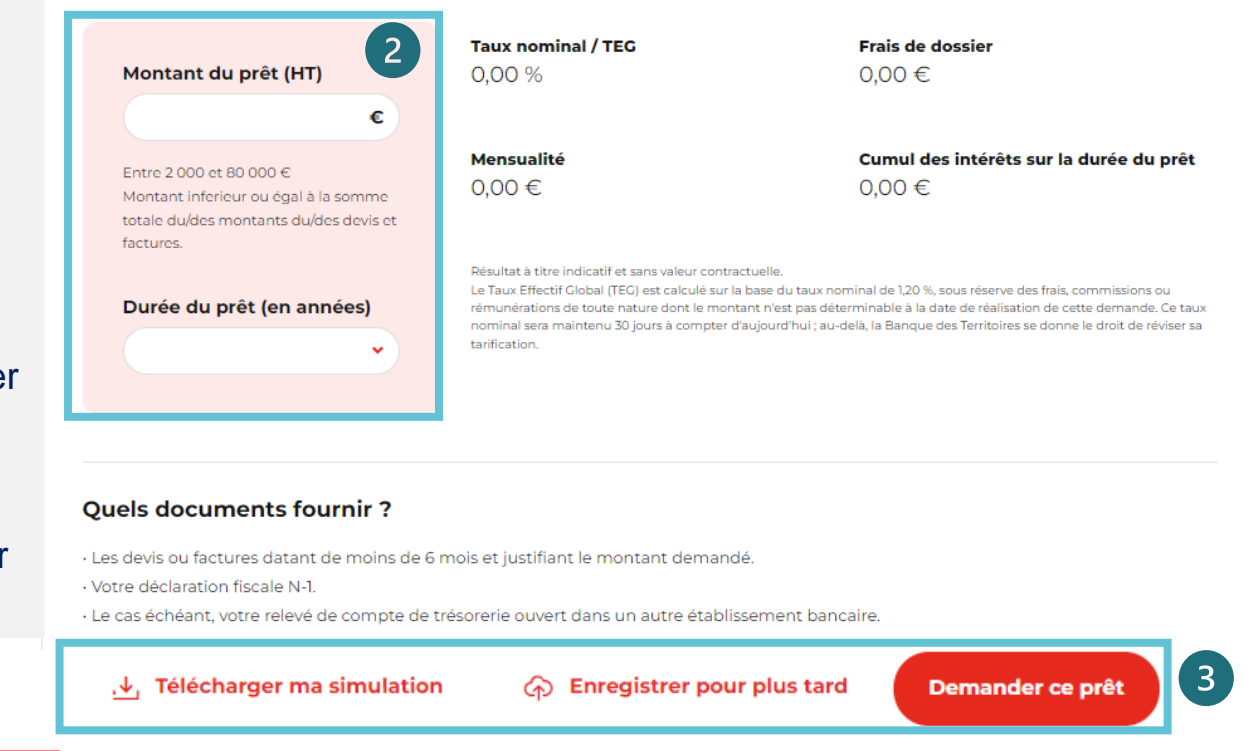

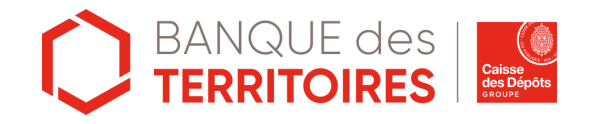

Simuler & demander un Prêt Digital +

# Etape 3 : Faîtes votre demande de prêt (1/5)

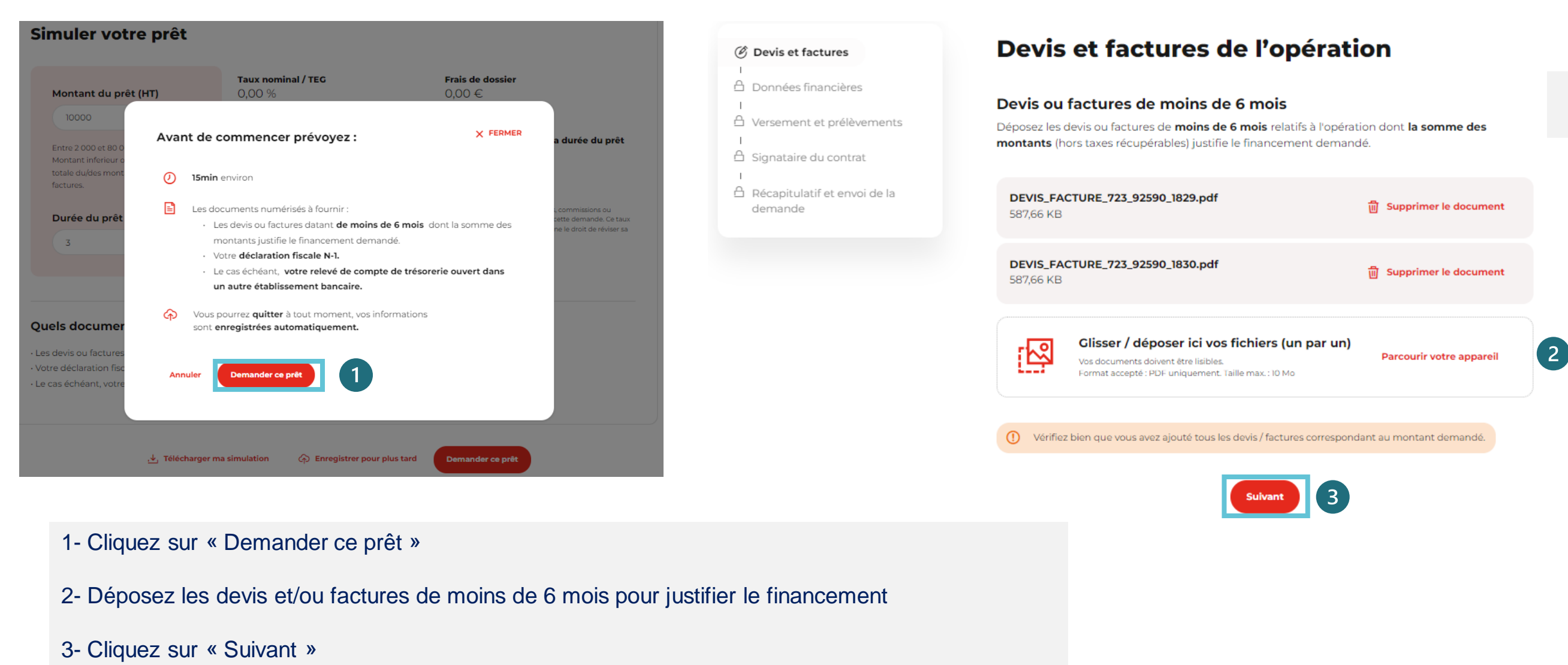

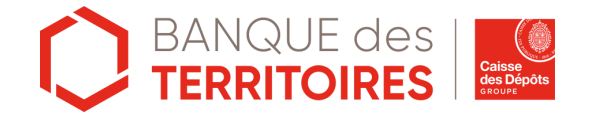

# Etape 3 : Faîtes votre demande de prêt (2/5)

#### Devis et factures

Ø Données financières

### Déclaration fiscale

Compte de trésorerie

Récapitulatif et validation

A Versement et prélèvements

A Signataire du contrat

 Récapitulatif et envoi de la demande

### Données financières de l'étude

Déclaration fiscale

#### **Régime fiscal N-1**

Sélectionnez le régime fiscal de votre étude sur l'année N-1.

O вис 🔿 is [ 4]

#### Dernière déclaration BNC contenant le formulaire 2035

Déposez votre dernière déclaration BNC. Celle-ci doit contenir le formulaire 2035.

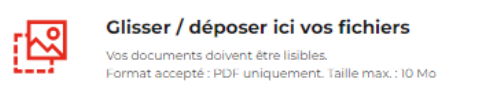

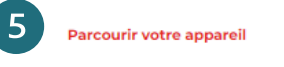

#### Données fiscales

Saisissez les données ci-dessous présentes sur votre déclaration fiscale.

#### Total des recettes

Emplacement : Formulaire 2035 - Compte de résultat fiscal - Page A - Ligne AG

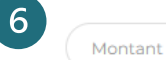

€ ◎ Où trouver cette donnée ?

#### Total des dépenses professionnelles

Emplacement : Formulaire 2035 - Compte de résultat fiscal - Page A - Ligne BR

Montant

€ © Où trouver cette donnée ?

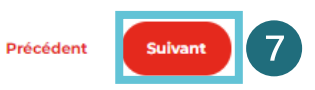

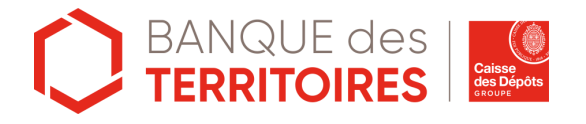

- 4- Sélectionnez le régime fiscal de votre étude sur l'année N-1
- 5- Déposez votre dernière déclaration fiscale N-1 au format PDF
- 6- Saisissez vos données fiscales : le total de vos recettes et des dépenses professionnelles

### 7- Cliquez sur « Suivant »

# Etape 3 : Faîtes votre demande de prêt (2/5)

| Devis et factures                                   | Données financières de l'étude                                                                                                    | Oui Non 8                                                                                                    |
|-----------------------------------------------------|----------------------------------------------------------------------------------------------------|----------------------------------------------------------------------------------------------------|
| Ø Données financières                               | Compte de trésorerie                                                                                                    |                                                                                                    |
| Déclaration fiscale                                 |                                                                                                    | Derniers relevés de comptes de trésorerie externes<br>Déposer le dernier relevé de votre compte de trésorerie hors Banque des Territoires puis saisissez le                                                             |
| Compte de trésorerie<br>Récapitulatif et validation | <b>Pourquoi renseigner vos comptes de trésorerie externes ?</b><br>Dans le cadre de l'évaluation de votre capacité de remboursement, la trésorerie dont<br>dispose effectivement votre étude (hors fonds de tiers) est une donnée importante. La<br>question ci-dessous nous permettra d'avoir une vision complète de votre situation<br>financière. | solde de ce compte. Compte de trésorerie externe n° 1  Compte de trésorerie externe n° 1  Clisser / déposer ici votre fichier  Vos documents doivent être lisibles. Format accepté : PDF uniquement. Taille max.: 10 Mo |
| Récapitulatif et envoi de la<br>demande             | Comptes de trésorerie externes                                                                                                    | Ajouter le relevé d'un autre compte externe                                                                                                    |
|                                                     | Votre étude possède-t-elle un ou plusieurs comptes de trésorerie ouverts dans un autre établissement bancaire que la Banque des Territoires ?                                                                                                    | Précédent Suivant                                                                                                    |
|                                                     | Précédent 9                                                                                                    |                                                                                                    |
| 8- Renseignez vos comp                              | otes de trésorerie si vous en détenez dans d'autres établissements                                                                                                    |                                                                                                    |
| 9- Cliquez sur Suivant                              |                                                                                                    |                                                                                                    |

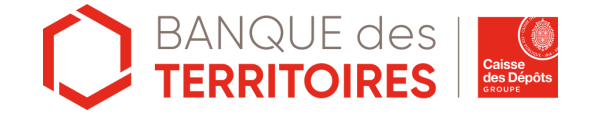

Comptes de trésorerie externes

établissement bancaire que la Banque des Territoires ?

Votre étude possède-t-elle un ou plusieurs comptes de trésorerie ouverts dans un autre

# Etape 3 : Faîtes votre demande de prêt (2/5)

| Oevis et factures                                            | Données financi                             |
|--------------------------------------------------------------|---------------------------------------------|
| I<br>Ø Données financières                                   | Récapitulatif et validation                 |
| Déclaration fiscale                                          | Vérifiez et confirmez les données saisie    |
| Compte de trésorerie                                         |                                             |
| Récapitulatif et validation                                  | Dernière déclaration fiscale                |
| Versement et prélèvements                                    | Pièce jointe<br>DECLARATION_FISCALE_BNC_723 |
| Signataire du contrat                                        |                                             |
| <ul> <li>Récapitulatif et envoi de la<br/>demande</li> </ul> | Type d'imposition sélectionné<br>BNC        |
| 1                                                            | Je confirme l'exactitude des donn           |

### ères de l'étude

es afin d'assurer le meilleur traitement à votre demande.

| in fiscale                                                    | odifie |
|---------------------------------------------------------------|--------|
| Total des recettes                                            |        |
| FISCALE_BNC_723_92590_1831.pdf 25 000,00 €                    |        |
| sélectionné Total des dépenses professionnelles<br>1 000,00 € | 95     |
| 1 000,00 €                                                    |        |

Précédent

10- Confirmez l'exactitude des données saisies après vérification

11- Cliquez sur « Suivant »

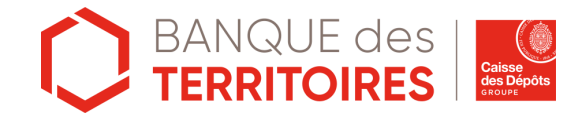

# Etape 3 : Faîtes votre demande de prêt (3/5)

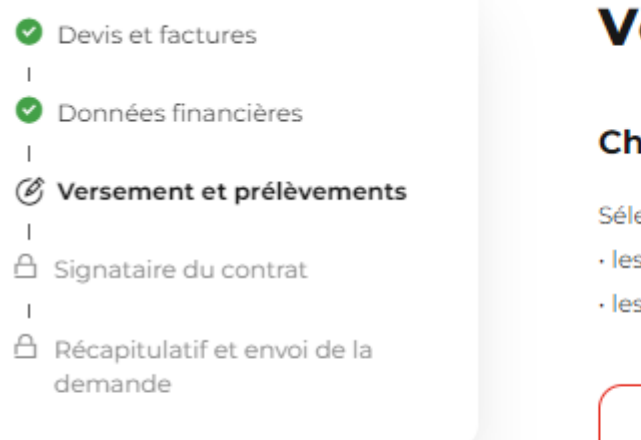

### Versement et prélèvements du prêt

### Choix du compte de trésorerie Banque des Territoires

Sélectionnez le compte de trésorerie Banque des Territoires sur lequel :

les fonds seront versés

· les remboursements mensuels seront prélevées (le 15 du mois)

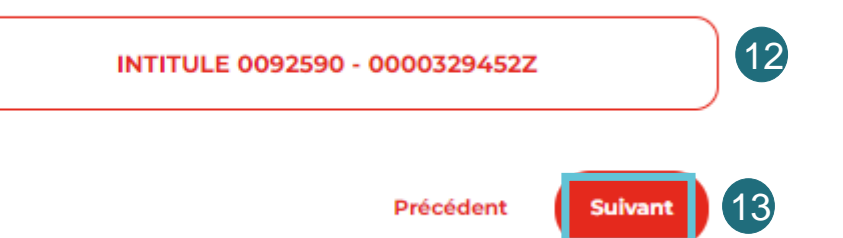

12- Sélectionnez le compte de trésorerie Banque des Territoires sur lequel les fonds seront versés et les remboursements mensuels prélevés.

13- Cliquez sur « Suivant »

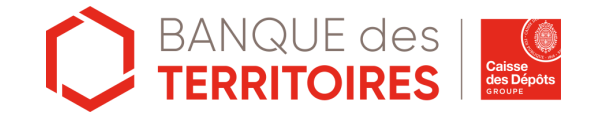

# Etape 3 : Faîtes votre demande de prêt (4/5)

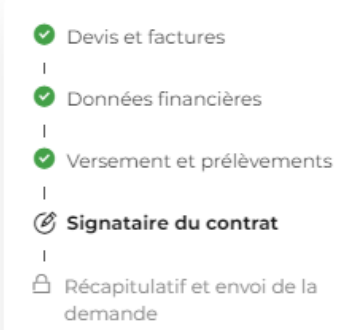

### Signataire du contrat du prêt

Pourquoi sélectionner dès à présent le signataire du futur contrat de prêt ?

Si vous validez l'envoi de votre demande de prêt, **et dans le cas où celle-ci serait** acceptée par la Banque des Territoires, un contrat de prêt sera édité et soumis à signature électronique. Le futur signataire du contrat de prêt doit être une personne disposant des pouvoirs d'engager contractuellement votre étude pour le financement souhaité.

En cas d'accord, le signataire sélectionné sera alors notifié par mail afin de procéder à la signature électronique du contrat.

A noter : il pourra être demandé au futur signataire de fournir les justificatifs prouvant son identité et son pouvoir de signature (Exemple : statuts, extrait KBIS, etc...)

### Désignation du signataire du contrat du prêt

Sélectionnez le signataire du contrat de prêt

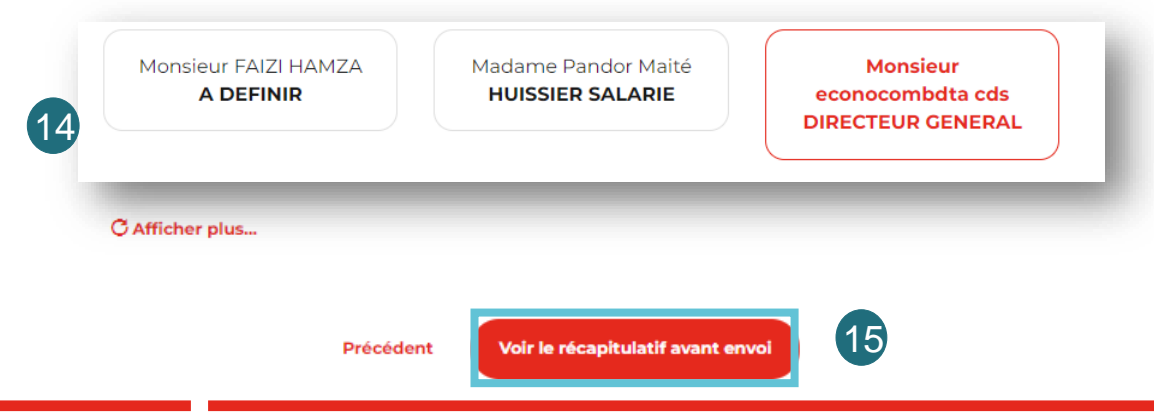

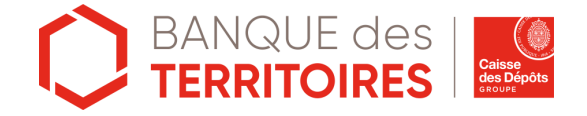

14-Sélectionnez le signataire du contrat de prêt

15- Cliquez sur « Voir le récapitulatif avant envoi »

## Etape 4 : Envoyez votre demande de prêt (5/5)

#### Récapitulatif de votre demande de prêt Oevis et factures Cette demande a été initiée le 09/06/2022. Onnées financières Veuillez vérifier, et modifier si besoin, les informations ci-dessous avant d'envoyer votre demande. Versement et prélèvements Signataire du contrat Votre projet Récapitulatif et envoi de la Projet demande Acquérir du matériel informatique et technologique Montant du prêt Durée du prêt 10 000 € 3 ans

#### Notre solution

| Nom du prêt<br>Prêt Digital +                                                                                                    |                                                                                                    |                                                                                             |
|----------------------------------------------------------------------------------------------------|----------------------------------------------------------------------------------------------------|---------------------------------------------------------------------------------------------|
| Taux nominal / TEG<br>0,00 %                                                                                                    | Mensualité<br>277,78 €                                                                                                    |                                                                                             |
| Frais de dossier 0,00 $\in$                                                                                                    | Cumul des intérêts sur<br>0,00 €                                                                                                    | la durée du prêt                                                                            |
| Résultat à titre indicatif et sans valeur co<br>Le l'aux Effectif Global (TEC) est calculé :<br>rémunérations de toute nature dont le r<br>nominal sera maintenu 30 jours à comp<br>le droit de réviser sa tarification. | intractuelle.<br>sur la base du taux nominal de 1,20 %, sous réserve d<br>nontant n'est pas déterminable à la date de réalisat<br>ter de la création de votre demande ; au-delà, la Bar | les frais, commissions ou<br>ion de cette demande. Ce taux<br>nque des Territoires se donne |
| Devis et factures de l'op                                                                                                    | pération                                                                                                    | 🖉 Modifier                                                                                  |
| Pièce jointe<br>DEVIS_FACTURE_723_925                                                                                                    | Pièce jointe<br>DEVIS_FACTURE_723_925                                                                                                    |                                                                                             |

| Devis et factures                                                                                                    |                                                                                           |                                                                                       | -        |
|----------------------------------------------------------------------------------------------------|-------------------------------------------------------------------------------------------|---------------------------------------------------------------------------------------|----------|
| <ul> <li>Données financières</li> </ul>                                                                                    | Dernière declaration fiscale                                                              |                                                                                       | Modifier |
| <ul> <li>Versement et prélèvements</li> <li>Signataire du contrat</li> <li>Récapitulatif et envoi de la demande</li> </ul> | Pièce jointe<br>DECLARATION_FISCALE_BNC_723_92590<br>Type d'imposition sélectionné<br>BNC | Total des recettes<br>25 000,00 €<br>Total des dépenses professionnelle<br>1 000,00 € | s        |
|                                                                                                    | Versement et prélèvements du pré                                                          | èt                                                                                    | Modifier |
|                                                                                                    | Compte office CDC<br>INTITULE 0092590 - 0000329452Z                                       |                                                                                       |          |
|                                                                                                    | Signataire du contrat de prêt                                                             |                                                                                       | Modifier |
|                                                                                                    | <b>Nom du signataire</b><br>Monsieur PRENOM 49384 NOM 49384                               | Fonction du signataire                                                                |          |
|                                                                                                    | Précédent                                                                                 | nvoyer ma demande                                                                     |          |

Données financières de l'étude

Veillez à bien vérifier et modifier si besoin les informations avant de valider votre demande de prêt

16- Cliquez sur « Envoyer ma demande »

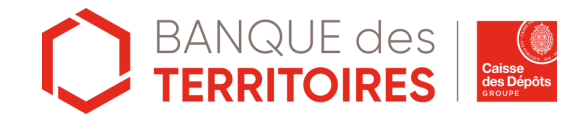

# Etape 5 : Suivez votre demande de prêt

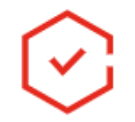

### Votre demande a bien été envoyée 🕧

Retrouvez votre demande dans la page de suivi des demandes envoyées.

- Dans un délais de 5 jours ouvrés, vous serez notifié de la validation ou du refus de votre demande.
- Sous réserve de l'accord de la Banque des Territoires, le signataire sera notifié par mail de la mise à disposition du contrat de prêt pour signature.
- Les fonds seront versés 3 jours ouvrés maximum après la signature de votre contrat de prêt.

Retour au tableau de bord

### Prêts aux professions juridiques

### Prêts aux professions juridiques

#### Vos projets en cours

Suivez vos demandes et reprenez vos simulations dans le tableau de suivi des demandes.

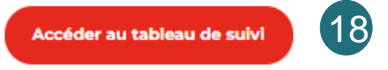

### Mes demandes de prêts et simulations

| A compléter (224                                            |           | Transmises (181) |                     |           |        |
|-------------------------------------------------------------|-----------|------------------|---------------------|-----------|--------|
| TYPE DE PRÊT                                                | DEMANDEUR | MONTANT          | DATE DE<br>CRÉATION | STATUT    | ACTION |
| Prêt Digital +<br>Matériel informatique et<br>technologique | Antoine   | 10 000 €         | 09/06/2022          | Transmise | ٥      |

17- Votre demande a bien été envoyée

18- Vous avez la possibilité de suivre votre demande en cliquant sur « Accéder au tableau de suivi » Vous y trouverez les demandes à compléter et les demandes transmises

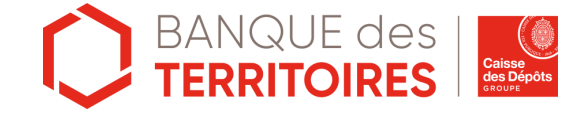

# Mes besoins d'assistance

### **Mes besoins d'assistance**

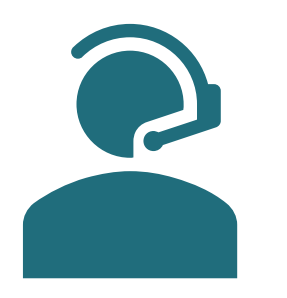

Pour toute question d'ordre technique, opérationnelle ou relative aux offres de prêts, veuillez contacter la Hotline CDC-Net au 01 58 50 90 90

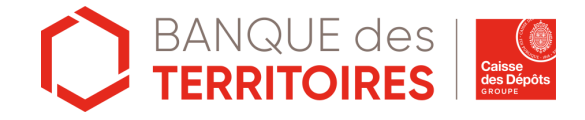

### banquedesterritoires.fr

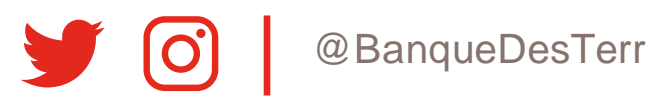